# Moving to Technical Clarification

# WHAT

Moving Clarifications from Non-technical to Technical Clarification.

# **\*\*IMPORTANT NOTES**

DO NOT move to technical Clarification without approval from 1 of the following:

- LOTD LOTS "Name of TM"
- BOTD BOTD "Name of BOTD"
- Danielle Reynolds

#### IF you move to Technical Clarification, you must

- Notate ticket with who approved
- Notate ticket why moved to Technical Clarification
- Address all Non-Tech Clarifications PRIOR to sending to Technical Clarification

# HOW

- 1. Determine the clarification was routed incorrectly and should be with our Builder 3s in TC.
- 2. Make sure all workable "Non-tech clarifications" have been addressed prior to rerouting.
- 3. Get approval to move to TC and notate the ticket (See above).
- 4. Navigate to the Clarification Subtask

| Projects / 🔀 Website Care / WC-98203 🕈 📓 WC-100148 🔗 | Care Parent Ticket | Clarification Ticke |
|------------------------------------------------------|--------------------|---------------------|
| changedmymind.today - Provide Clarification          | WC-40400           | WC-100148           |
| 🖉 Link issue 🗸 🗸                                     |                    |                     |

5. Find the "Technical Clarification" field in the Clarification Ticket and toggle "No" to "Yes"

| Ready - Transf                                                      | er                          |           |                                                      | t                                     |
|---------------------------------------------------------------------|-----------------------------|-----------|------------------------------------------------------|---------------------------------------|
|                                                                     |                             |           | Ready 👻                                              | Transfer                              |
| JS also and Dime                                                    | to resolution               |           | SLAt                                                 |                                       |
| within                                                              | 24h                         |           | -251h 7m 🕚                                           | Time to resolution                    |
| -128h 3m 🕚 Actua                                                    | Working Time                |           |                                                      | within 24h                            |
|                                                                     |                             |           | -128h 9m 🕚                                           | Actual Working Time<br>within 24h     |
| ssignee                                                             | Brigh Wiggins               |           |                                                      |                                       |
| Jarification Type                                                   | Unclear Instructions        |           | Assignee                                             | Prigh Wiggins                         |
| Website Specialist                                                  | None                        |           | Clarification Type                                   | Unclear Instructions                  |
| echnical Clarification                                              | No                          |           | Website Specialist                                   | O None                                |
| hopper ID                                                           | 10396100                    |           | Technical Clarificatio                               | No O                                  |
| lomain                                                              | ichangedmymind.today        |           | Shopper ID                                           | → w                                   |
| tan Type                                                            | Premium Store (WooCommerce) |           | Domain                                               | ichangedmymind.today                  |
| larification Task Count                                             | 2                           |           | Plan Type                                            | Premium Store (WooCommerce)           |
| utomation                                                           | Rule executions             |           | Clarification Task Co.                               | ent 2                                 |
| <ul> <li>Show 3 more fields<br/>Due date, Original estin</li> </ul> | rate and Development.       |           | Automation                                           |                                       |
| Freated April 16, 2021, 8:30                                        | AM                          | Configure | <ul> <li>Show 3 more<br/>Due date, Origin</li> </ul> | fields<br>al estimate and Development |

**NOTE:** Once toggled to "Yes" make sure the <u>Clarifications Subtask is unassigned</u>. This will remove it from our bucket, and make it visible to Builder 3s in their TC widget on the dash.

| Ready 🗸 Transfer                                                       |                             | - 1       |
|------------------------------------------------------------------------|-----------------------------|-----------|
| SLAs                                                                   | o resolution                |           |
| -142h 28m () Actual                                                    | 24h<br>Working Time         |           |
| Assignee                                                               | Unassigned                  |           |
| Clarification Type                                                     | Unclear Instructions        |           |
| Website Specialist                                                     | O None                      | - 1       |
| Technical Clarification                                                | Yes                         | - 1       |
| Shopper ID                                                             | 10398100                    | - 1       |
| Domain                                                                 | ichangedmymind.today        | - 1       |
| Plan Type                                                              | Premium Store (WooCommerce) |           |
| Clarification Task Count                                               | 2                           |           |
| Automation                                                             | Rule executions             |           |
| <ul> <li>Show 3 more fields<br/>Due date, Original estimate</li> </ul> | te and Development          |           |
| Created April 16, 2021, 8:30 A<br>Updated 14 hours ago                 | м                           | Configure |

# HOW

- 1. Determine the clarification was routed incorrectly and should be with our Builder 3s in TC.
- 2. Make sure all workable "Non-tech clarifications" have been addressed prior to rerouting.
- 3. Get approval to move to TC and notate the ticket (See above).
- 4. Navigate to the Clarification Subtask

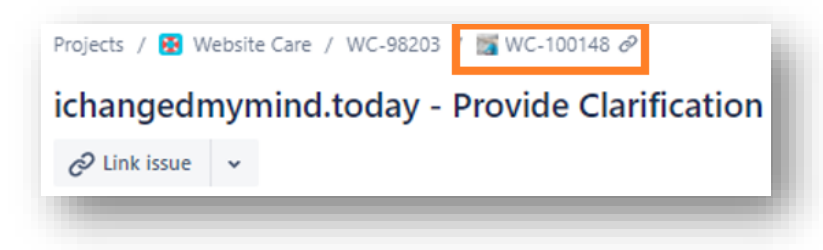

5. Find the "Technical Clarification" field in the Clarification Ticket and toggle "No" to "Yes"

| Ready ¥ Trans                                                           | der                         |                                |                                        | 4                           |
|-------------------------------------------------------------------------|-----------------------------|--------------------------------|----------------------------------------|-----------------------------|
|                                                                         |                             |                                | Ready ¥ Trans                          | fer                         |
| -251h 1m () Time                                                        | to resolution               |                                | SLAs                                   |                             |
| within 24h                                                              |                             | -251h 7m () Time to resolution |                                        |                             |
| -128h 3m () Actu<br>with                                                | al Working Time<br>in 24h   |                                |                                        | n 240                       |
| Assignee                                                                | 👩 Brigh Wiggins             |                                | -120h 9m () Active                     | n 24h                       |
| Darification Type                                                       | Unclear Instructions        |                                | Assignee                               | 🍈 Brigh Wiggins             |
| Website Specialist                                                      | None                        |                                | Clarification Type                     | Unclear Instructions        |
| Sechnical Clarification                                                 | No                          |                                | Website Specialist                     | None                        |
| hopper ID                                                               | 10398100                    |                                | Technical Clarification                | No O                        |
| Jomain                                                                  | ichangedmymind.today        |                                | Shopper ID                             | Nes                         |
| Nan Type                                                                | Premium Store (WooCommerce) | )                              | Domain                                 | ichangedmymind.today        |
| Darification Task Count                                                 | 2                           |                                | Plan Type                              | Premium Store (WooCommerce) |
| Automation                                                              | Rule executions             |                                | Clarification Task Count               | 2                           |
| <ul> <li>Show 3 more fields</li> <li>Due date, Original esti</li> </ul> | s<br>mate and Development   |                                | Automation                             | Rule executions             |
| Created April 16, 2021, 8:3                                             | 0 AM                        | Configure                      | <ul> <li>Show 3 more fields</li> </ul> | n sta und Paudormant        |
| Updated 6-days ago                                                      |                             |                                | Due care, Original esti                | mate and Development        |

\*\*